# Ford Kuga AWD Programmable Module Installation Guide

### Model:

2008 Kuga

# **Operation:**

Replace the AWD module and input data manually

## **Conditions and Requirements:**

The communication is normal, and battery voltage stable

#### **Software Version**

Ford V48.50 or above

#### **Product requirement**

X431 PRO series, PAD series products.

#### **Operation Steps:**

1. Enter "Ford" software and choose "Auto Search" .

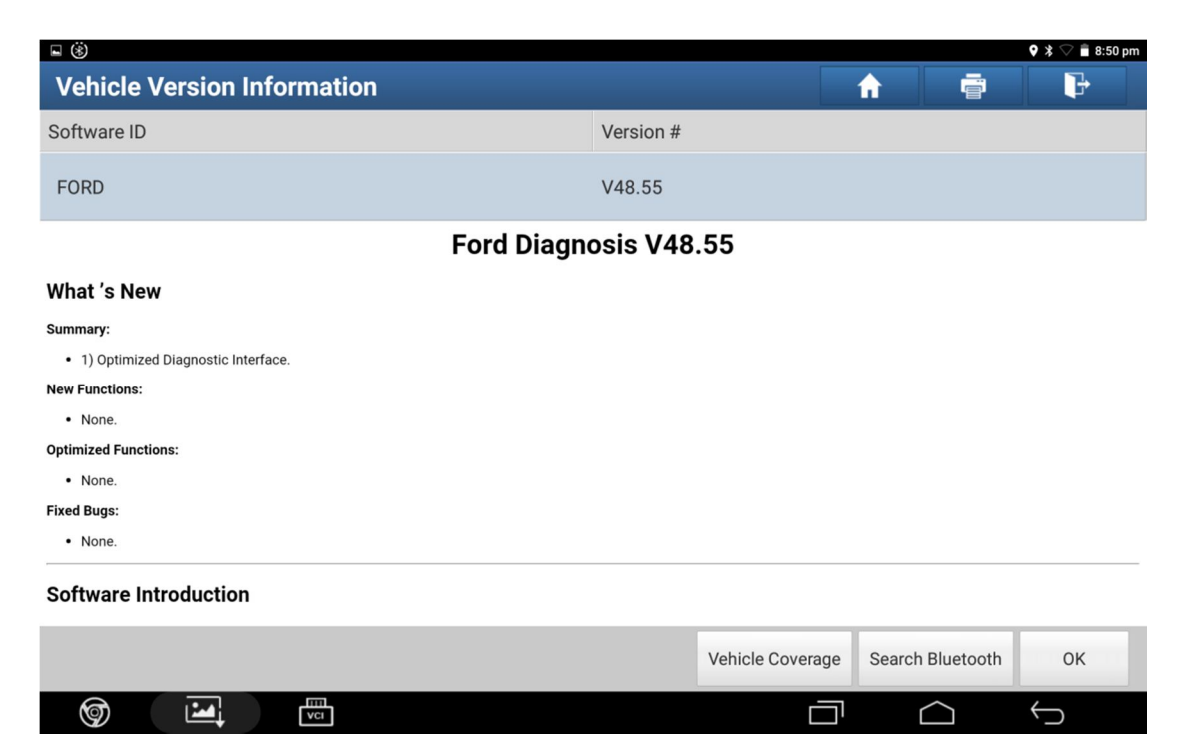

Illustration 1

| · v 日 (19)                                                          |                       | 🕈 🕈 🗟 🖥 8:50 pm |
|---------------------------------------------------------------------|-----------------------|-----------------|
| Show Menu                                                           | <b>↑</b>              | ŀ               |
| FORD V48.55 > Menu                                                  |                       | 🔁 12.47V        |
| Automatically Search                                                | Manually Select       |                 |
| Manually Reset Service                                              | Manually Reset Keyfob |                 |
| Cummins And Caterpillar Diesel Engine Systems Test<br>Specification |                       |                 |

| Ford |     |                |            |              |  |
|------|-----|----------------|------------|--------------|--|
| Ø    | VCI |                | $\bigcirc$ | $\leftarrow$ |  |
|      |     | Illustration 2 |            |              |  |

2. Confirm the vehicle specification, and choose "Yes" .

| <b>■</b> ♥ (\$)                                     |                                                                                                    |                                |            | 🕈 🕈 🖓 🛢 8:50 pm |
|-----------------------------------------------------|----------------------------------------------------------------------------------------------------|--------------------------------|------------|-----------------|
| Show Menu                                           |                                                                                                    |                                | <b>A</b>   | F               |
| FORD V48.55 > Menu                                  |                                                                                                    |                                |            | 🔁 12.21V        |
| Automatically Search                                |                                                                                                    | Manually Select                |            |                 |
| Manually Reset Service                              | Vehicle Sp                                                                                                    | ecification                    |            |                 |
| Cummins And Caterpillar Diesel Eng<br>Specification | VIN :NULL<br>Vehicle = Kuga<br>Capacity = 2.5L<br>Engine Type = 15<br>Fuel Type = Gasoline<br>Transmission = Autom<br>Is The Vehicle Informa | natic<br>ation Correct?<br>YES |            |                 |
| Ford                                                |                                                                                                    |                                |            |                 |
| <b>(</b>                                            |                                                                                                    |                                | $\bigcirc$ | $\leftarrow$    |

Illustration 3

3. Select "Module Programming" .

| ∎ V ®                              | 🕈 🕈 🖓 🛢 8:51 pm     |
|------------------------------------|---------------------|
| Show Menu                          |                     |
| FORD V48.55 > Automatically Search | 🖽 12.24V            |
| Health Reports                     | System Scan         |
| System Selection                   | Special Functions   |
| Module Programming                 | Vehicle Information |

| Ford Kuga 2 | 2008.5MY |     |                |            |              |  |
|-------------|----------|-----|----------------|------------|--------------|--|
| Ś           |          | VCI |                | $\bigcirc$ | $\leftarrow$ |  |
|             |          |     | Illustration 4 |            |              |  |

4. Select "Programmable Module Installation" .

|                                                         |          | 🕈 🕈 🖓 🛢 8:51 pm |
|---------------------------------------------------------|----------|-----------------|
| Show Menu                                               | <b>f</b> | ₽               |
| FORD V48.55 > Automatically Search > Module Programming |          | 🗄 12.24V        |
| Programmable Module Installation                        |          |                 |
| Programmable Parameters                                 |          |                 |

| Ford Kuga 20 | 08.5MY |     |   |           |      |  |  |            |                   |  |
|--------------|--------|-----|---|-----------|------|--|--|------------|-------------------|--|
| 9            |        | VCI |   |           |      |  |  | $\bigcirc$ | $\hookrightarrow$ |  |
|              |        |     | I | lustratio | on 5 |  |  |            | <br>              |  |

5. Select "AWD(All Wheel Drive" .

| ■ V ⑧                                                   | ♥ 🕇 🖓 着 8:51 pm                                 |
|---------------------------------------------------------|-------------------------------------------------|
| Show Menu                                               | <b>↑</b> ₽                                      |
| FORD V48.55 > Automatically Search > Module Programming | 🖽 12.24V                                        |
| ABS (Anti-Lock Braking System)                          | ACM (Audio Control Module)                      |
| AWD (All Wheel Drive)                                   | EATC (Electronic Automatic Temperature Control) |
| CMR (Camera Module Rear)                                | D_DCU (Driver Door Control Unit)                |
| EPS (Electronic-Controlled Power Steering)              | GEM (Generic Electronic Module)                 |
| HCM (Headlamp Control Module)                           | IC (Instrument Cluster)                         |
| RKE (Remote Keyless Entry)                              | PAM (Parking Aid Module)                        |
| P_DCU (Passengers Door Control Unit)                    | RCM (Restraint Control Module)                  |
| Ford Kuga 2008.5MY                                      |                                                 |
| <b>(</b>                                                |                                                 |
| Illustrat                                               | ion6                                            |

6. Whether the original mode still available? If we have removed it, please select "No".

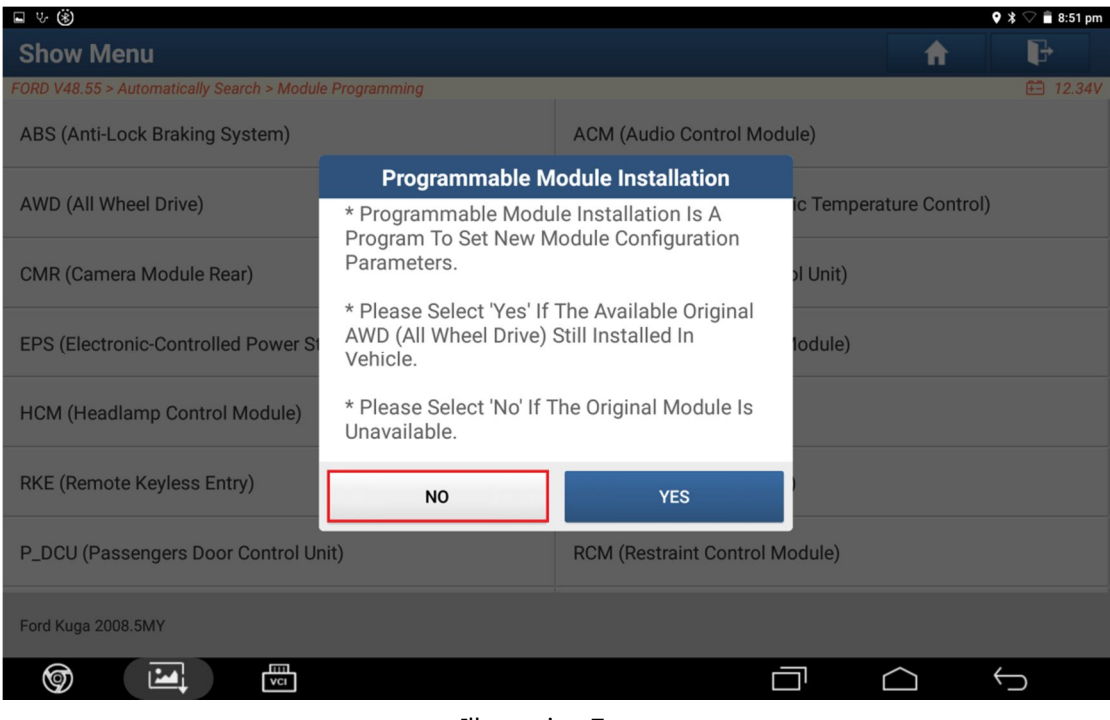

7. Read the tips carefully, select "manual" when we have replaced by a new module or original module not available.

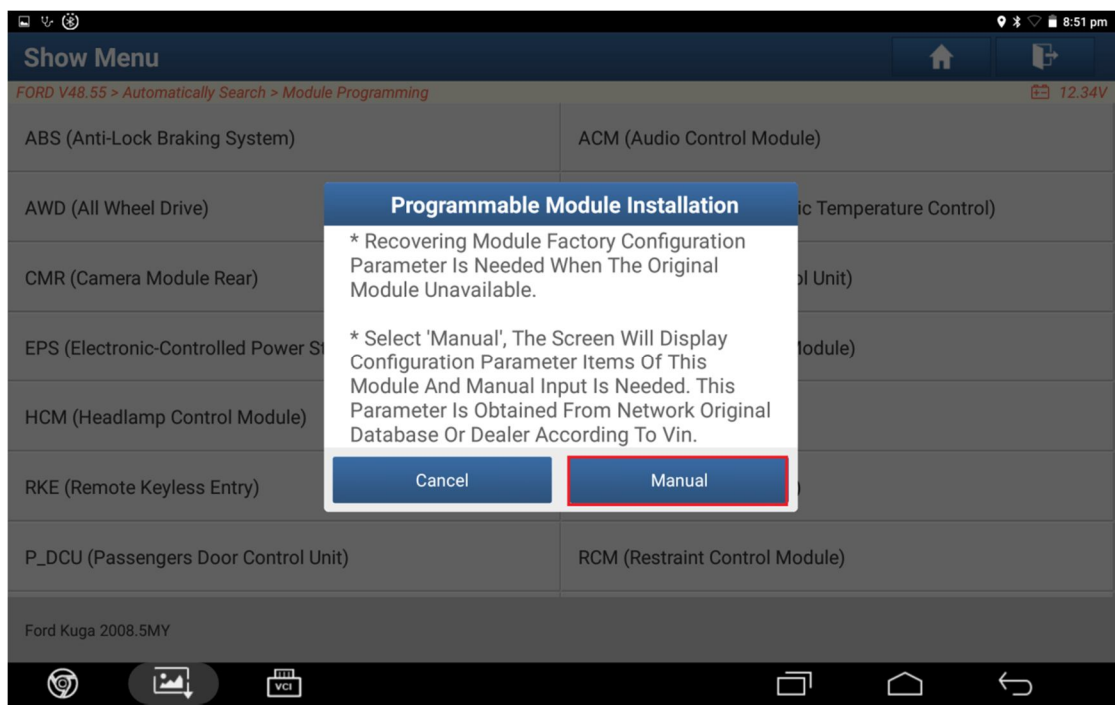

**Illustration 8** 

8. Input the VIN code on Ford OEM website to query the original factory data, find the corresponding section of '761-01-01' and manually enter the data in turn (Illustration 9-1)

| 761-01-01 | 5746 | 3052 | 58E1 |
|-----------|------|------|------|
| 761-01-02 | 5847 | 4344 | 52E3 |
| 761-01-03 | 4254 | 3831 | 39A4 |
| 761-01-04 | 3030 | CD   |      |

Illustration 9-1

| <b>□</b> ♥ (\$)                                         |       |          | 🗣 🕈 🔽 🛢 8:51 pm |
|---------------------------------------------------------|-------|----------|-----------------|
| Manually Input AsBulit Data                             |       | <b>A</b> |                 |
| FORD V48.55 > Automatically Search > Module Programming |       |          | 🖽 12.34V        |
| Labels                                                  | Data1 | Data2    | Data3           |
| 001 761-01-01                                           | 0000  | 0000     | 0000            |
| 002 761-01-02                                           | 0000  | 0000     | 0000            |
| 003 761-01-03                                           | 0000  | 0000     | 0000            |
| 004 761-01-04                                           | 0000  | 00       |                 |
|                                                         |       |          |                 |
|                                                         |       |          |                 |
|                                                         |       |          |                 |
|                                                         |       |          |                 |
|                                                         |       |          |                 |
| Help                                                    |       | ОК       |                 |
|                                                         |       |          |                 |
| Ford Kuga 2008.5MY                                      |       |          |                 |
|                                                         |       |          | ( )             |

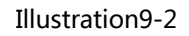

| ⊑ ଓ இ           |         |               |         |           |            |           |      |   |          |        | 🕈 🕈 🖓 🛢 8:52 pm |
|-----------------|---------|---------------|---------|-----------|------------|-----------|------|---|----------|--------|-----------------|
| Manually        | Input A | sBulit Da     | 1       | Manua     | ally Input | AcRulit   | Data |   | <b>f</b> |        | F               |
| FORD V48.55 > A |         | Search > Modu | 761-    | 01-01     | any mput   | ASDUIR    | Data |   |          | Data2  | 🖽 12.34V        |
| Labels          |         |               | Only    | Input A-F | Or 0-9     | a let 12  |      |   |          | Datas  |                 |
| 001 761-01-0    | )1      |               | 574630  | 5258e1    | input Da   | .4 13. 12 |      |   |          | 0000   |                 |
| 002 761-01-0    | )2      |               | 0740000 | 20001     |            |           |      |   |          | 0000   |                 |
| 003 761-01-0    | )3      |               |         | CANCEL    |            |           | ок   |   |          | 0000   |                 |
|                 |         |               |         |           |            |           |      |   |          |        |                 |
|                 |         |               |         |           |            |           |      |   |          |        |                 |
| 1               | 2       | 3             | 4       | 5         | 6          | 7         | 7    | 8 | 9        | 0      |                 |
| @               | #       | \$            |         | %         | &          | -         | +    |   | (        | )      | e               |
| ~ [ <           | ١       | =             | *       | п         |            |           | :    | ; | ļ        | ?      | ~ [ <           |
| ABC             | ,       | -             |         |           |            |           |      |   | /        |        | ٢               |
| 9               |         | VCI           |         |           |            |           |      | Ē | רב       | $\Box$ |                 |

| ■ V (\$)                                                |       |          | 🕈 🕆 🛢 8:53 pm                                                                                         |
|---------------------------------------------------------|-------|----------|----------------------------------------------------------------------------------------------------|
| Manually Input AsBulit Data                             |       | <b>A</b> | i P                                                                                                   |
| FORD V48.55 > Automatically Search > Module Programming |       |          | 🖽 12.34V                                                                                              |
| Labels                                                  | Data1 | Data2    | Data3                                                                                                 |
| 001 761-01-01                                           | 5746  | 3052     | 58E1                                                                                                  |
| 002 761-01-02                                           | 5847  | 4344     | 52E3                                                                                                  |
| 003 761-01-03                                           | 4254  | 3831     | 39A4                                                                                                  |
| 004 761-01-04                                           | 3030  | CD       |                                                                                                    |
|                                                         |       |          |                                                                                                    |
|                                                         |       |          |                                                                                                    |
|                                                         |       |          |                                                                                                    |
|                                                         |       |          |                                                                                                    |
| Help                                                    |       | ОК       |                                                                                                    |
|                                                         |       |          |                                                                                                    |
| Ford Kuga 2008.5MY                                      |       |          |                                                                                                    |
|                                                         |       |          | $\bigcirc  \bigcirc  \bigcirc  \bigcirc  \bigcirc  \bigcirc  \bigcirc  \bigcirc  \bigcirc  \bigcirc $ |

Illustration 9-4

9. Set ignition switch to OFF (position 0).

| R V (Å)                                    |                                          |       |          |            | * 🖓 🛢 8:53 pm |
|--------------------------------------------|------------------------------------------|-------|----------|------------|---------------|
| Manually Input AsBulit Da                  | ta                                       |       | <b>A</b> |            | P             |
| FORD V48.55 > Automatically Search > Modul | e Programming                            |       | _        |            | 🗄 12.34V      |
| Labels                                     | Data1                                    | Data2 |          | Data3      |               |
| 001 761-01-01                              | 5746                                     | 3052  |          | 58E1       |               |
| 002 761-01-02                              | 5847                                     | 4344  |          | 52E3       |               |
| 003 761-01-03                              | Operator                                 |       | 39A4     |            |               |
| 004 761-01-04                              | Set Ignition Switch To OFF (Position 0). |       |          |            |               |
|                                            |                                          |       |          |            |               |
|                                            | ок                                       |       |          |            |               |
|                                            |                                          |       |          |            |               |
|                                            |                                          |       |          |            |               |
| Help                                       |                                          |       |          |            |               |
|                                            |                                          |       |          |            |               |
| Ford Kuga 2008.5MY                         |                                          |       |          |            |               |
|                                            |                                          |       |          | $\bigcirc$ | $\bigcirc$    |

Illustration 10

# 10. Input the VIN.

| ■ V ())                                   |                                                     |          | * 🗢 🛢 8:53 | 3 pm |
|-------------------------------------------|-----------------------------------------------------|----------|------------|------|
| Manually Input AsBulit Da                 | ita                                                 | <b>f</b> | ē P        |      |
| FORD V48.55 > Automatically Search > Modu | Ile Programming                                     |          | 🖽 12.3     | 34V  |
| Labels                                    | Data1 Data2                                         |          | Data3      |      |
| 001/761 01 01                             | Information                                         |          | 5051       |      |
| 001/761-01-01                             | Enter The VIN Using The Keypad. Ensure That All VIN |          | 58E1       |      |
| 002 761-01-02                             | Characters Are Inputted.                            |          | 52E3       |      |
| 003 761-01-03                             |                                                     |          | 39A4       |      |
| 004 761-01-04                             | 0 1 2 3 4 5 6 7 8 9                                 |          |            |      |
|                                           | WERTYUP                                             |          |            |      |
|                                           | A S D F G H J K L                                   |          |            |      |
|                                           | Z X C V B N M                                       |          |            |      |
|                                           | SKIPOK                                              |          |            |      |
| Help                                      |                                                     | ОК       |            |      |
| Ford Kuga 2008 5MV                        |                                                     |          |            |      |
|                                           |                                                     |          |            |      |

Illustration 11

11. Confirm the VIN right or not.

| ∎ V ®́                                      |                                |       |       |          |                  | 🕈 🔽 🛢 8:54 pm |
|---------------------------------------------|--------------------------------|-------|-------|----------|------------------|---------------|
| Manually Input AsBulit Data                 |                                |       |       | <b>f</b> |                  | P             |
| FORD V48.55 > Automatically Search > Module | e Programming                  |       |       |          |                  | 🗄 12.34V      |
| Labels                                      | Data1                          |       | Data2 |          | Data3            |               |
| 001 761-01-01                               | 5746                           |       | 3052  |          | 58E1             |               |
| 002 761-01-02                               | 5847                           |       | 4344  |          | 52E3             |               |
| 003 761-01-03                               | Informa                        | ation |       |          | 39A4             |               |
|                                             | The Entered VIN Is: WF0RXXGCDR |       | _     |          |                  |               |
| 004 761-01-04                               | Do You Want To Continu         | ie?   |       |          |                  |               |
|                                             |                                |       |       |          |                  |               |
|                                             | NO                             | YE    | s     |          |                  |               |
|                                             |                                |       |       |          |                  |               |
|                                             |                                |       |       |          |                  |               |
|                                             |                                |       |       |          |                  |               |
| Help                                        |                                |       |       |          |                  |               |
|                                             |                                |       |       |          |                  |               |
| Ford Kuga 2008.5MY                          |                                |       |       |          |                  |               |
| <b>(</b>                                    |                                |       |       | ) ۱      | $\bigtriangleup$ | $\bigcirc$    |

12. Install a new module in vehicle.

| ■ V ⑧                                      |                         |                | ≵ 🖓 🛢 8:54 pm |
|--------------------------------------------|-------------------------|----------------|---------------|
| Manually Input AsBulit Da                  | ta                      |                | A 🖻 🗗         |
| FORD V48.55 > Automatically Search > Modul | e Programming           |                | 🗄 12.34V      |
| Labels                                     | Data1                   | Data2          | Data3         |
| 001 761-01-01                              | 5746                    | 3052           | 58E1          |
| 002 761-01-02                              | 5847                    | 4344           | 52E3          |
| 003 761-01-03                              | Programmable Mo         | odule Mounting | 39A4          |
| 004 761-01-04                              | Install A New Module In | Vehicle(ECU)   |               |
|                                            | CANCEL                  | ок             |               |
| Help                                       |                         |                | ОК            |
| Ford Kuga 2008.5MY                         |                         |                |               |
|                                            |                         |                |               |

Illustration 13

13. Turn on ignition.

| E V ®                                      |                           |        |    | 🕈 🔽 着 8:54 pm |
|--------------------------------------------|---------------------------|--------|----|---------------|
| Manually Input AsBulit Data                |                           |        |    | ē P           |
| FORD V48.55 > Automatically Search > Modul | e Programming             |        |    | 🖽 12.34V      |
| Labels                                     | Data1                     | Data2  |    | Data3         |
| 001 761-01-01                              | 5746                      | 3052   |    | 58E1          |
| 002 761-01-02                              | 5847                      | 4344   |    | 52E3          |
| 003 761-01-03                              | Operator                  | Action |    | 39A4          |
| 004 761-01-04                              | Set The Ignition Switch 1 | Γο On. |    |               |
|                                            |                           |        |    |               |
|                                            | ок                        |        |    |               |
|                                            |                           |        |    |               |
|                                            |                           |        |    |               |
| Help                                       |                           |        | OK |               |
| Ford Kuga 2008 5MV                         |                           |        |    |               |
|                                            |                           | Ċ      |    |               |

14. Wait, communicating...

| ■ V ())                                   |                   |            | 🗢 📋 8:55 pm |
|-------------------------------------------|-------------------|------------|-------------|
| Manually Input AsBulit Da                 | A 🖻 🖟             |            |             |
| FORD V48.55 > Automatically Search > Modu | le Programming    |            | 🖽 12.28V    |
| Labels                                    | Data1             | Data2      | Data3       |
| 001 761-01-01                             | 5746              | 3052       | 58E1        |
| 002 761-01-02                             | 5847              | 4344       | 52E3        |
| 003 761-01-03                             | Note              | es         | 39A4        |
| 004 761-01-04                             | O CommunicatingPl | ease Wait. |             |
|                                           |                   |            |             |
| END SESSION                               |                   |            |             |
|                                           |                   |            |             |
|                                           |                   |            |             |
|                                           |                   |            |             |
| Help                                      |                   |            | ок          |
| Food Kings 2000 FMW                       |                   |            |             |
|                                           |                   | <br>       |             |

Illustration 15

15. Succeeded.

| ■ \ ``                                     |                      |                |          |          | 🕈 💎 着 8:55 pm |
|--------------------------------------------|----------------------|----------------|----------|----------|---------------|
| Manually Input AsBulit Da                  | ta                   |                | <b>f</b> |          | P             |
| FORD V48.55 > Automatically Search > Modul |                      |                |          |          | 💼 12.19V      |
| Labels                                     | Data1                | Data2          |          | Data3    |               |
| 001 761-01-01                              | 5746                 | 3052           |          | 58E1     |               |
| 002 761-01-02                              | 5847                 | 4344           |          | 52E3     |               |
| 003 761-01-03                              | Programmable Mo      | odule Mounting |          | 39A4     |               |
| 004 761-01-04                              | Procedure Succeeded. |                |          |          |               |
|                                            |                      |                |          |          |               |
|                                            | ок                   |                |          |          |               |
|                                            |                      |                |          |          |               |
|                                            |                      |                |          |          |               |
| Help                                       |                      |                | ОК       |          |               |
| 5                                          |                      |                |          |          |               |
|                                            |                      |                |          | $\frown$ | $\leftarrow$  |
|                                            |                      |                |          |          | ·             |